## Mac OS 系統連線操作手冊

- 1. 第一次使用請連線至「<u>致理雲端虛擬電腦教室帳號申請系統</u>」,申請使用服務。
- 安裝 <u>VMware Horizon View Client</u> 程式,請選擇較新版本安裝。(若已安裝 VMware Horizon View Client 可省略):
  - (1) 請下載最新版本 View client for Mac 連線程式

https://customerconnect.omnissa.com/downloads/info/slug/desktop\_end\_user\_computing/ omnissa\_horizon\_clients/8

(2) 選擇版本、確認本版發行日期(找最新版)、點取「GO TO DOWNLOADS」

|            | Download Omniss<br>Version:<br>2412<br>Product Downloads Drivers & To | Constant Horizon Clients Constant Horizon Cleris for Windows, M deatato from your direct of choice grain Please Note: The latest 2412 client may in Read More Open Source Custom 50x 00 | Ice, IOS, Linux, Chrome and Android allow you to connect to your Omnesa Horizon virtual<br>g you on-the-go access from any location.<br>of work with existing Zoom, Claco, Naance and Imprivate integrations | Product Resources<br>View Mp Convoluted History<br>Product INID<br>Documentation<br>Documentation<br>Hostzen Mobile Cleart Privacy<br>Histozen Community |
|------------|-----------------------------------------------------------------------|----------------------------------------------------------------------------------------------------|----------------------------------------------------------------------------------------------------|----------------------------------------------------------------------------------------------------|
|            | Product                                                               |                                                                                                    | Release Date                                                                                                    |                                                                                                    |
|            | ✓ Omnissa Horizon Client for                                          | Windows                                                                                                    |                                                                                                    |                                                                                                    |
|            | Omnissa Horizon Client for V                                          | Vindows                                                                                                    | 2024-12-23                                                                                                    | GO TO DOWNLOADS                                                                                                    |
|            | <ul> <li>Omnissa Horizon Client for</li> </ul>                        | macOS                                                                                                    |                                                                                                    |                                                                                                    |
|            | Omnissa Horizon Client for m                                          | hacOS                                                                                                    | 2024-12-23                                                                                                    | GO TO DOWNLOADS                                                                                                    |
|            | ✓ Omnissa Horizon Client for                                          | Linux                                                                                                    |                                                                                                    |                                                                                                    |
|            | Omnissa Horizon Client deb                                            | package for 64-bit Linux                                                                                                    | 2024-12-23                                                                                                    | GO TO DOWNLOADS                                                                                                    |
|            | Omnissa Horizon Client for L                                          | inux tarball version                                                                                                    | 2024-12-23                                                                                                    | GO TO DOWNLOADS                                                                                                    |
|            | Omnissa Horizon Client RPM                                            | package for 64-bit Linux                                                                                                    | 2024-12-23                                                                                                    | GO TO DOWNLOADS                                                                                                    |
|            | <ul> <li>Omnissa Horizon Client for</li> </ul>                        | ios                                                                                                    |                                                                                                    |                                                                                                    |
|            | Complete Monizon Client for IC                                        | Android                                                                                                    | 2024-12-23                                                                                                    | GO TO DOWNLOADS                                                                                                    |
| (3) 點選「同意」 |                                                                       | 如果意同意本许可协议的条款,<br>請按"同意"来交表步软件。 SF基<br>都不同意,请按"不问意"。                                                                                                    |                                                                                                    | 用本软件都<br>(自起资本:或<br>自起资本:或<br>并且要子:或<br>并且要子:或<br>并至要是规模<br>一、或<br>规模不实或<br>或<br>者:在这外前或<br>或<br>发行类(因取<br>基<br>]<br>]<br>篇<br>篇                         |

(4) 出現下列畫面後,請選取「VMware Horizon View Client」

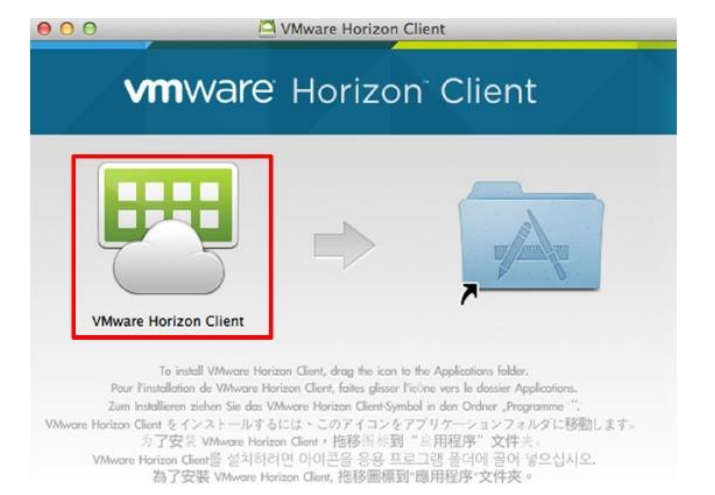

※如果想讓「VMware Horizon View Client」,常駐於應用程式中可於上述畫面裡直接拖曳至[A] 資料夾,如下圖

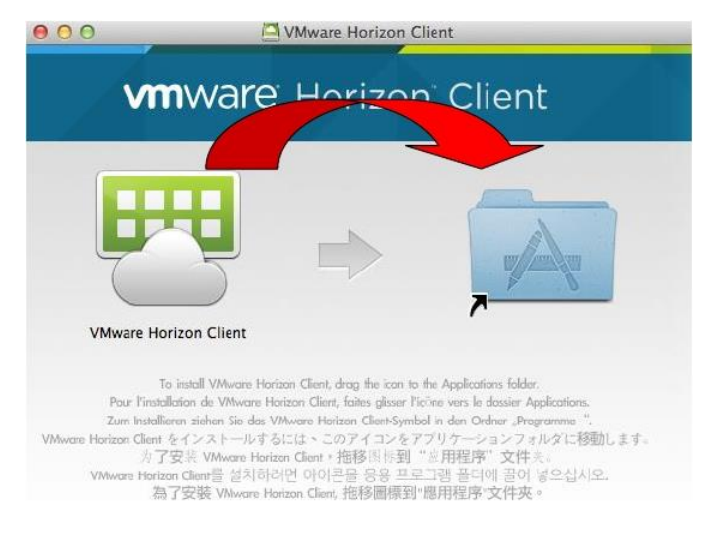

(5) 勾選「在此磁碟映像檔上打開應用程式時不要再警告我」, 並選擇「打開」。

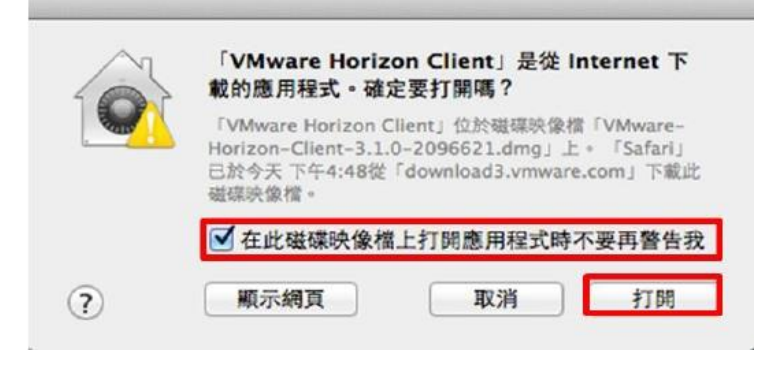

(6) 新增伺服器

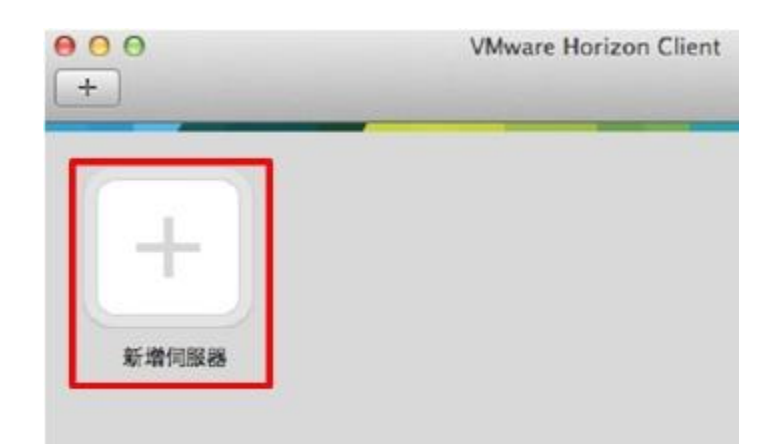

(7) 主機名稱輸入「cloud. chihlee. edu. tw」後按「繼續」

| 000                | VMware He                          | orizion Client |    |
|--------------------|------------------------------------|----------------|----|
| <b>vm</b> ware H   | PCoIP                              |                |    |
| 輪入連線伺服<br>cloud.ch | <mark>属的名稱。</mark><br>ihlee.edu.tw |                |    |
|                    |                                    | 取消             | 連線 |

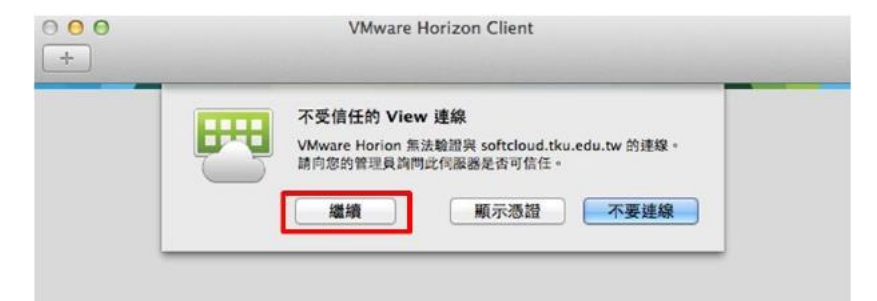

(9) 輸入帳號密碼後選「登入」:(帳號、密碼與入口網站相同。)

| vmware Hori | zon               | PColP |
|-------------|-------------------|-------|
| 伺服器:        | Cloud.chihlee.edu | .tw   |
| 密碼:         |                   |       |
|             |                   |       |

(10)登入後,選擇畫面左上角之「插頭」 即可登出。

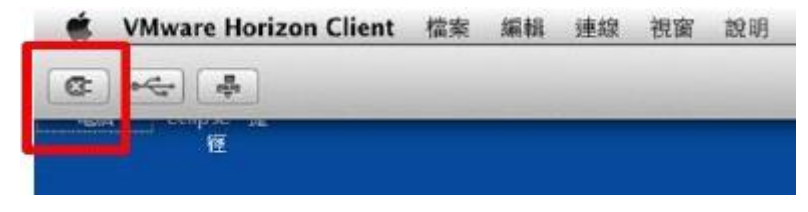